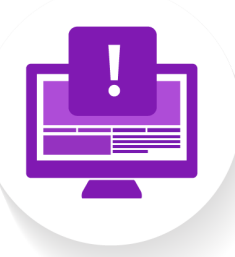

## PRATIQUE 503

Programme spécial

Mon premier tableau

## **CONSIGNES**

Créez un compte sur Monday.com.

Il est recommandé de s'inscrire avec votre adresse du gymnase (p\*\*\*\*\*@eduvaud.ch) Pour l'instant, n'invitez pas encore de collaborateurs (Me le rappeler plus tard).

Lorsque vous créerez votre premier tableau, il est recommandé de sélectionner les **colonnes** ci-dessous, puis la **mise en page** « Tableur » :

|                                                                                                    | <b>//. monday</b> .com                                                                                                    |  |  |  |  |  |
|----------------------------------------------------------------------------------------------------|----------------------------------------------------------------------------------------------------|--|--|--|--|--|
| M. monday.com                                                                                        |                                                                                                    |  |  |  |  |  |
|                                                                                                    | Ajoutez une vue mise en page<br>Transformez la manière dont vous voyez et gérez votre<br>travail avec davantage de vues uniques. Vous pouvez                                                                                                    |  |  |  |  |  |
| Sélectionnons les colonnes utiles<br>pour votre tableau                                              |                                                                                                    |  |  |  |  |  |
| Choisissez parmi les colonnes les plus populaires dans votre<br>type d'activité                      | toujours en ajouter plus tard.                                                                                                    |  |  |  |  |  |
| Admin 🖨 Date 🗐 Statut                                                                                | Tableur     Tableur     Fiches     Fiches     Fich |  |  |  |  |  |
| Remarques         Budget         Fichiers                                                            |                                                                                                    |  |  |  |  |  |
| Dernière mise à jour                                                                                 | La vue Tableur est votre mise en page par défaut. Planifiez,<br>suivez et gérez tout à l'aide d'un tableau visuel.                                                                                                    |  |  |  |  |  |
| Attribuez les tâches à un collaborateur ou à un invité afin que<br>chacun sache ce qu'il doit faire. | C Detour                                                                                                    |  |  |  |  |  |
| < Retour Suivant >                                                                                   |                                                                                                    |  |  |  |  |  |

Si vous arrivez sur l'interface suivante, félicitations ! Vous avez créé votre premier tableau sur Monday.com !

|                                                   |                                                                      |                                 |                           |                           | Veuillez confirme | er votre adresse e-mail | pt08miu@eduvaud.c          | h <u>Renvoye</u> |  |  |
|---------------------------------------------------|----------------------------------------------------------------------|---------------------------------|---------------------------|---------------------------|-------------------|-------------------------|----------------------------|------------------|--|--|
| 🗰 🐝 monday work manager                           | ment + Voir les forfaits                                             |                                 |                           |                           |                   |                         |                            |                  |  |  |
| <ul><li>G Accueil</li><li>☑ Mon travail</li></ul> | Nom de mon tal<br>Gérez n'importe quel type de projet. Att           | <b>bleau</b><br>tribuez des adm | ① ☆<br>ins, établissez de | es délais et suivez l'évo | . Voir plus       |                         |                            |                  |  |  |
| 📴 Espace de trava 🗸 🛛 …                           | A Par défaut +                                                       |                                 |                           |                           |                   |                         |                            |                  |  |  |
| Q Recherche                                       | Ajouter Tâche 🗸 Q. Recher ⑧ Personne 🖓 Filtre ✓ ↑↓ Trier Ø Masquer … |                                 |                           |                           |                   |                         |                            |                  |  |  |
| ⊟ Nom de mon tableau                              | <ul> <li>Cette semaine</li> </ul>                                    |                                 |                           |                           |                   |                         |                            |                  |  |  |
|                                                   | Tâche                                                                |                                 | Admin                     | Statut 🛈                  | Priorité          | Remarques               | Échéancier 🛈               | +                |  |  |
|                                                   | Tâche 1                                                              | Ð                               | 0                         | En cours                  | Faible            | [Exemple] éléments      | 21 nov 1 déc.              |                  |  |  |
|                                                   | Tâche 2                                                              | Ð                               | 8                         | Fait                      | Élevé             |                         | ✓ 14 - 18 nov.             |                  |  |  |
|                                                   | Tâche 3                                                              | Ð                               | 8                         | Bloqué                    | Moyenne           |                         | ● ! 30 oct.                |                  |  |  |
|                                                   | + Ajouter tâche                                                      |                                 |                           |                           |                   |                         |                            |                  |  |  |
|                                                   |                                                                      |                                 |                           |                           |                   |                         | 30 oct 1 <mark>déc.</mark> |                  |  |  |
|                                                   | <ul> <li>Semaine prochaine</li> </ul>                                |                                 |                           |                           |                   |                         |                            |                  |  |  |
|                                                   | Tâche                                                                |                                 | Admin                     | Statut ③                  | Priorité          | Remarques               | Échéancier 🛈               | +                |  |  |
|                                                   | + Ajouter tâche                                                      |                                 |                           |                           |                   |                         |                            |                  |  |  |
|                                                   |                                                                      |                                 |                           |                           |                   |                         | -                          |                  |  |  |
|                                                   |                                                                      |                                 |                           |                           |                   |                         |                            |                  |  |  |
|                                                   | + Ajouter un nouveau groupe                                          |                                 |                           |                           |                   |                         |                            |                  |  |  |
|                                                   |                                                                      |                                 |                           |                           |                   |                         |                            |                  |  |  |

Essayez d'interagir brièvement avec les différents éléments de ce tableau pour en découvrir leur fonctionnement, puis passez à la prochaine activité. Nous le reprendrons plus tard dans ce TP.